# **OPERATOR'S MANUAL**

# **EXPMT 2000**

#### Transcutaneous - Atrial - Ventricular Pacemaker Analyzer

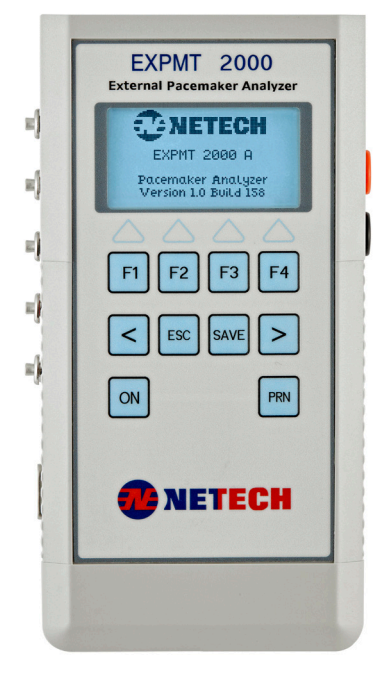

PN:-960-420

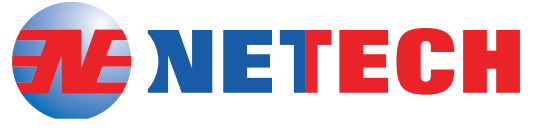

Serving Biomedical Industry Worldwide Since 1987

110 Toledo Street | Farmingdale, New York 11735 | United States of America www.NetechBiomedical.com

# **Table of Contents**

| Notices                                                                                                    | 1      |
|----------------------------------------------------------------------------------------------------|--------|
| Copyright                                                                                                    | 1      |
| Quality Assurance                                                                                                    | 1      |
| Trade Mark                                                                                                    | 1      |
| Unpacking and Inspection of the unit                                                                                                    | 1      |
| Technical Support                                                                                                    | 2      |
| Restocking Charges                                                                                                    | 2      |
| Repair and Recalibration                                                                                                    | 2      |
| General Contact Information                                                                                                    |        |
| Warnings                                                                                                    | 3      |
| Introduction                                                                                                    | 4      |
| EXPMT 2000 Features                                                                                                    | 5      |
| Preparation for Use                                                                                                    | 5      |
| Instrument Familiarization<br>Description of Key Functions                                                                                                    | 6<br>7 |
| Instrument Interface identification<br>Figure 2. Analyzer Input and Output Connections                                                                                 | 8<br>8 |
| Test Setup                                                                                                    | 9      |
| Introduction                                                                                                    | 9      |
| Date and Time Setup                                                                                                    | 10     |
| Equipment ID                                                                                                    | 11     |
| Transcutaneous Pacemaker Test<br>CAUTION<br>Getting Started<br>Figure 3. Transcutaneous pacemaker test setup<br>Pacer Pulse Measurement<br>Pace Pofractory paried Test |        |
| Sense Refractory Test                                                                                                    | 15<br> |
| Sensitivity Test                                                                                                    |        |
| Test Procedure                                                                                                    | 18     |
| Noise Immunity Test                                                                                                    |        |

| Transvanaua Daasmakar Taat                | 10   |
|-------------------------------------------|------|
| Figure A Transvenous nacemaker test setun | 20   |
| Setun                                     | 20   |
| Atrial Pacer Output Measurement           | 21   |
| Atrial Pacer Refractory Test              | 22   |
| Atrial Sense Refractory Test              | 22   |
| Atrial Pacer Sensitivity Test             | 23   |
| Synchronization Test.                     | 24   |
| Asynchronous Mode                         | 24   |
| Demand Mode                               | 24   |
| Noise immunity lest                       | 25   |
| Ventricular Pacer Dulput Testing          | 20   |
| Ventricular Pacer Sensitivity Test        | 26   |
|                                           | 20   |
| Specifications                            | 26   |
| Transcutaneous                            | . 27 |
| Transvenous (Atrial and Ventricular)      | . 27 |
| RS 232 Output                             | . 27 |
| Power Requirements                        | . 27 |
| Physical Characteristics                  | . 27 |
| Part Numbers and Ordering Information     | . 28 |
| Save and Print Test Results               | 29   |
| Introduction                              | .29  |
| Saving Test Results                       | .29  |
| ProComPrint Software Setun                | 29   |
| Inloading Test Results to PC              | 33   |
| DreComPrint Software Factures             | . 00 |
|                                           | . 33 |
| Uploading Test Results                    | . 35 |
| Warranty                                  | 37   |
|                                           |      |
| Appendix: A                               | 38   |

# **Notices**

# Copyright

Copyright © 2020 by Netech Corporation. All rights reserved. No part of this publication may be reproduced or transmitted in any form other than for the purchaser's personal use without written permission from Netech Corporation.

### **Quality Assurance**

Netech is ISO 9001-2015 Registered. This instrument was thoroughly tested and inspected according to Netech's ISO 9001-2015 quality system and test procedures and found to meet those specifications when it was shipped from the factory. Calibration measurement Instruments are traceable to the NIST (National Institute of Standards and Technology).

### **Trade Mark**

Netech and EXPMT 2000 are trademarks of Netech Corporation. Any other trademark names used in this manual are only for editorial purposes and the benefit of the respective trademark owner with no intention of improperly using that trademark

### Unpacking and Inspection of the unit

Before unpacking the EXPMT 2000, inspect the shipping box for any visual damage. If damage is found, do not unpack the unit and immediately notify the shipping carrier. If no damage is found to the shipping box, open the box and perform a visual inspection of the EXPMT 2000. If any damage to the unit is observed please contact Netech Customer Service.

# **Technical Support**

For technical support questions, either email support@NetechBiomedical.Com or Call 1-800-547-6557 or (1-631-531-0100)

## **Refunds and Credits**

A Return Material Authorization (RMA) number must be obtained from our service or customer service dept, before a product is returned for refund or credit. The RMA number should be clearly marked on the package along with a statement indicating the reason for return.

### **Restocking Charges**

Products returned within 30 days after purchase are subject to a restocking charge of 15%. Products must be shipped prepaid in original shipping cartons with all accessories and parts. Additional charges will be applied for any missing parts or accessories.

# **Repair and Recalibration**

Products returned for repair or recalibration must obtain a RMA (Return Material Authorization) from our service department after completing a service request form our website http://www.netechcorp.us/repair or contact Netech Customer Service Department at CustomerService@NetechBiomedical. com

## **General Contact Information**

Netech Corporation, 110 Toledo St, Farmingdale, NY 11735.

Phone: 631-531-0100, 1-800-547-6557

Website: www.NetechBiomedical.com

Email: <a href="mailto:sales@NetechBiomedical.com">sales@NetechBiomedical.com</a>

# Warnings

| Symbol   | Description                                                                                                    |
|----------|----------------------------------------------------------------------------------------------------|
|          | Caution Important Safety Information                                                                                                    |
| <u> </u> | Hazardous Voltage                                                                                                    |
| CE       | Conforms to European Union Directive                                                                                                    |
| CATI     | IEC Measurement Category –CAT I equip-<br>ment designed to protect against transients<br>in equipment not directly connected to<br>mains. |

# Introduction

The EXPMT 2000 Analyzer, hereafter referred to as "Analyzer" is the latest, improved version of Netech's most popular Pacemaker analyzer in the market. It is a precision, compact, handheld, battery operated instrument for testing Atrial, Ventricular, and transcutaneous pacemakers. This Analyzer is designed to test a comprehensive ranges of functions on a wide verity of temporary external pacemakers including:

- Transcutaneous / Transthoracic pacemaker
- AV sequential pacemaker
- Dual Chamber pacemaker
- Non- Invasive pacemaker

#### Note:

| The Analyzer is not designed to test programmable<br>internal pacemakers such as implantable, internal<br>or permanent pacemakers.                                |
|----------------------------------------------------------------------------------------------------|
| The Analyzer is intended to be used only by a trained technician.                                                                                                 |
| The Analyzer is intended for testing and verifying<br>the performance specification of various External<br>Pacemakers only.                                       |
| The Analyzer is intended to be used within the<br>published specifications. Any unauthorized<br>alteration or modifications will result in improper<br>operation. |
| Read the user manual before operating the Analyzer.                                                                                                    |

# **EXPMT 2000 Features**

- Tests external transcutaneous, transvenous and dual chamber (AV) pacemakers.
- Graphic display with back lighting.
- Simple and easy to use with menu driven and user interactive key functions.
- Full range of user selectable measurement functions.
- User selectable test loads for Transcutaneous Pacemakers.
- Interactive pacemaker with 5 lead ECG simulation.
- Compact and rugged built.
- 1MB internal flash memory for storing test records.
- Test results can be stored into the internal nonvolatile memory for printing test data to a PC.
- User can input the Equipment ID (asset ID).
- USB/RS 232 interface for uploading test data.
- 7.4 Volt Li-ion polymer battery (provides 10 hours continuous operation).

# **Preparation for Use**

The EXPMT 2000 External Pacemaker Analyzer is shipped with the following items included in the customized hard case:

- Li Ion Battery Charger (110/220 V input)
- Transcutaneous Input test load.
- Transcutaneous Pacer Interface cables
- AV pacer interface cables
- User manual / ProComPrint software CD/USB

### **Instrument Familiarization**

Before getting started it is important to get familiar with the control and operation of the unit.

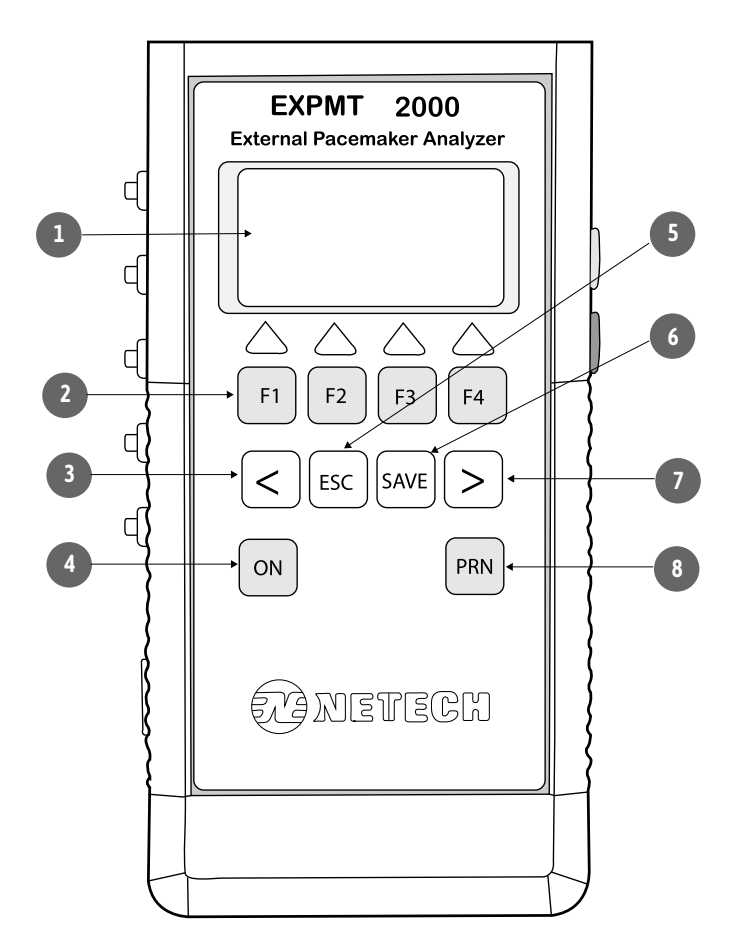

Figure 1. Analyzer Features and Controls

#### **Analyzer Features and Controls**

| Number | Description                    |
|--------|--------------------------------|
| 1      | Graphics LCD Window            |
| 2      | Function Keys , F1, F2, F3, F4 |
| 3      | Arrow Key < (Left)             |
| 4      | Power ON/OFF Momentary Switch  |
| 5      | ESC Key                        |
| 6      | Save Key                       |
| 7      | Arrow Key > (Right)            |
| 8      | Print Function Key             |

#### **Description of Key Functions**

The following are the description of the key functions.

• F1, F2, F3, F4, <, and >

These soft keys are interactive with respect to the desired menu selections.

• "ESC" - when pressed, brings back the previous menu.

• **"SAVE"** – Saves the displayed test result into the internal memory under the Equipment ID that the user enabled.

 "PRN" – Prints the saved test result to a PC using the ProComPrint software, supplied with the unit.

# Instrument Interface Identification

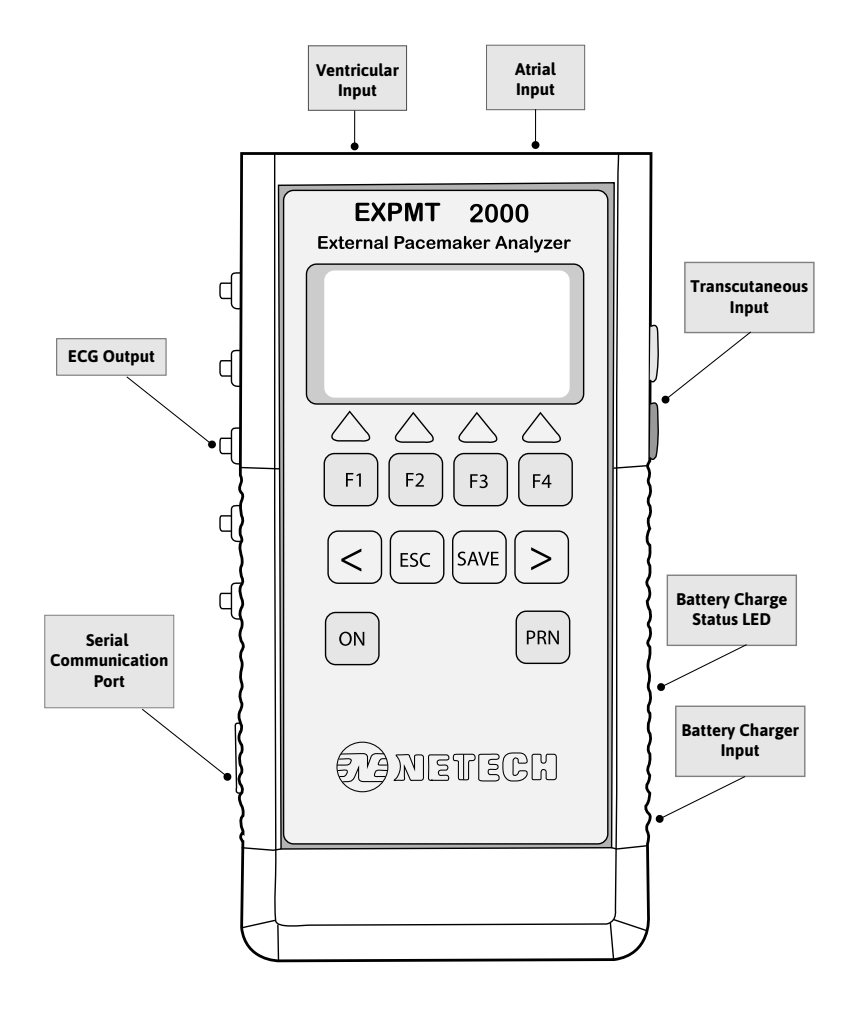

Figure 2. Analyzer Input and Output Connections

# **Test Setup**

# Introduction

Prior to the initial operation, make sure to charge the built-in Li-ion battery by plugging in the Charger to the battery input Jack. The battery charging status is indicated by the yellow LED next to the input jack. It takes 3-4 hours to fully charge the battery. When the battery is fully charged the Red LED on the Charger will turn Green.

The Analyzer can be turned ON by momentarily pressing the "ON" key. Pressing and holding the ON key for a few moments will turn the unit OFF.

When the unit is first powered, the screen momentarily shows the software version and the build number. It will then will display the Main Menu as shown below.

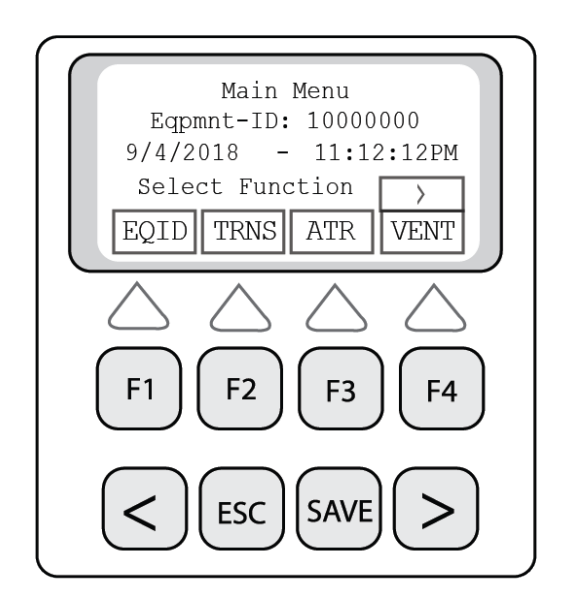

In this menu the active keys are F1, F2, F3, F4 and ">"

# **Date and Time Setup**

- 1. From the main menu select ">" Key.
- 2. The following Menu will be displayed.

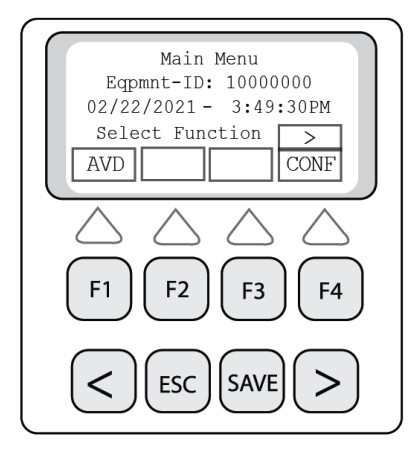

- 3. Select "CONF" using F4 key.
- 4. The Configuration Menu will be displayed as shown below.

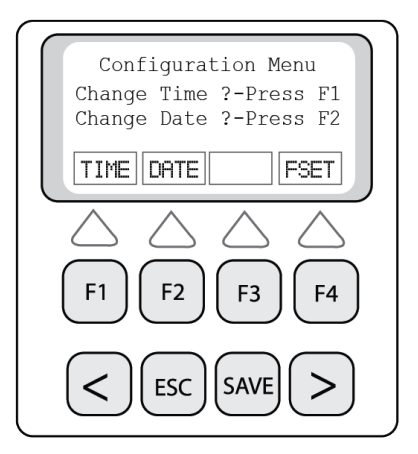

5. To set the time, press the F1 Key. To set the date, press F2 Key.

6. Follow the screen prompt and when done press "ESC".

# **Equipment ID**

In this menu the user can input an 8 digit Equipment ID of the unit under test (DUT). The test results that are saved will be designated under this unique ID and available for uploading to a PC and printing. Therefore it is very important to change the ID when a new unit is being tested.

To change or enter a new Equipment ID, press F1 from the main menu. The Equipment ID menu will appear as shown below.

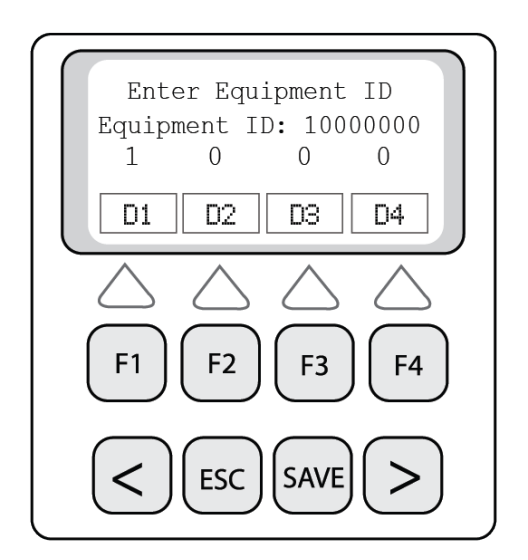

7. Use **F1**, **F2**, **F3**, **F4** to set the first 4 digits (D1, D2, D3, D4) and ">" for the next 4 digits (D5, D6, D7, D8)

8. When done press the "SAVE" key.

9. The Equipment ID is now saved and will be displayed in the main menu.

# **Transcutaneous Pacemaker Test**

The Analyzer tests various types of transcutaneous pacemakers. Most transcutaneous pacemakers are built into cardiac resuscitation equipment along with defibrillators.

Defibrillators deliver high voltage shocks to a patient with certain heart conditions.

#### CAUTION

To avoid possible shock hazard and damage to the Analyzer, do not discharge defibrillator into the unit.

Follow the manufacturer's user manual for recommended test procedures and observe safety precautions.

#### **Getting Started**

All pacer test functions are menu driven. It is simple and easy to use by selecting the desired functions from the menu.

50 Ohms built in load is set as default. However, various manufacturers recommend specific loads for performing the test. A user selectable load box is included with the unit (as shown below)

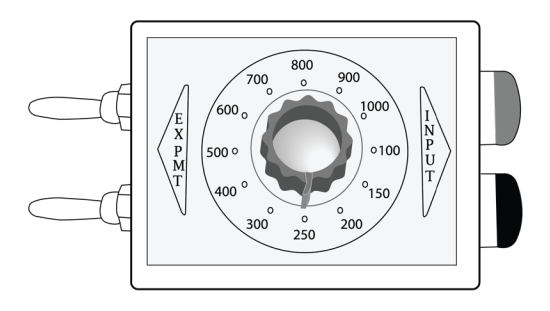

For tests that require ECG simulation, five lead low level ECG outputs are provided.

The low level ECG leads are marked RL, RA, LA, LL, and V/C.

Attach the user selectable test load (supplied with the analyzer) to the **"Trans"** Input of the analyzer as shown below.

Connect the ECG leads to the transcutaneous pacemaker.

A typical test setup for the transcutaneous pacer is shown below.

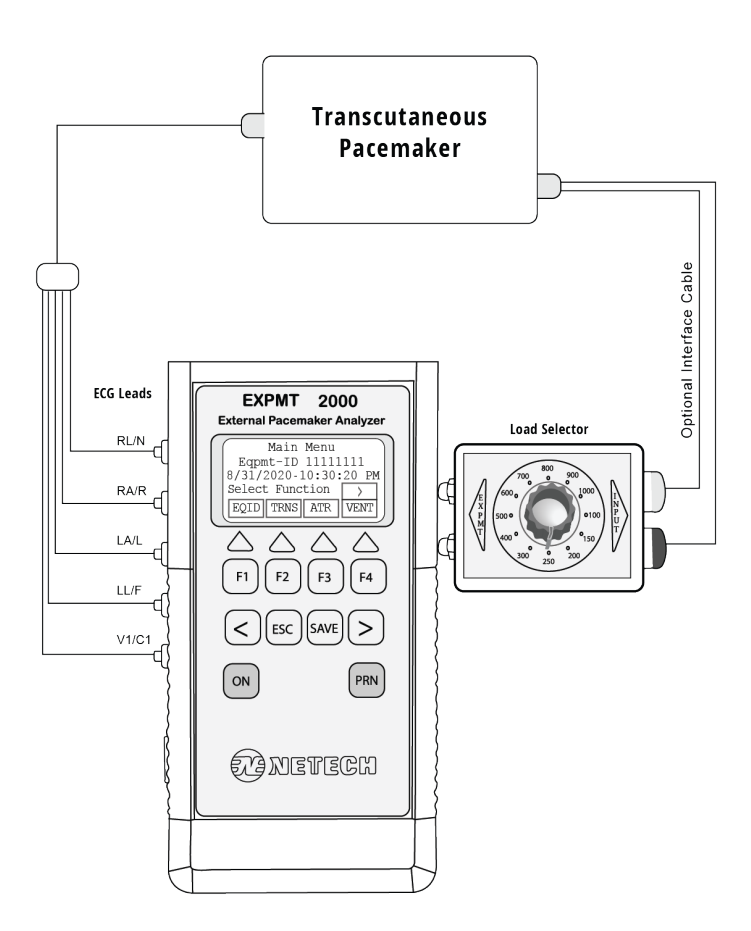

Figure 3. Transcutaneous pacemaker test setup

The Analyzer measures and displays a pacer pulse's amplitude (current), peak voltage, rate, width, and energy.

It also conducts pacemaker demand sensitivity tests, measuring and displaying refractory periods, and immunity tests, which determine the pacemaker's susceptibility to 50/60 Hz interference.

#### Pacer Pulse Measurement

1. From the Main Menu press F2 ("TRNS").

2. The following transcutaneous menu will be displayed as below.

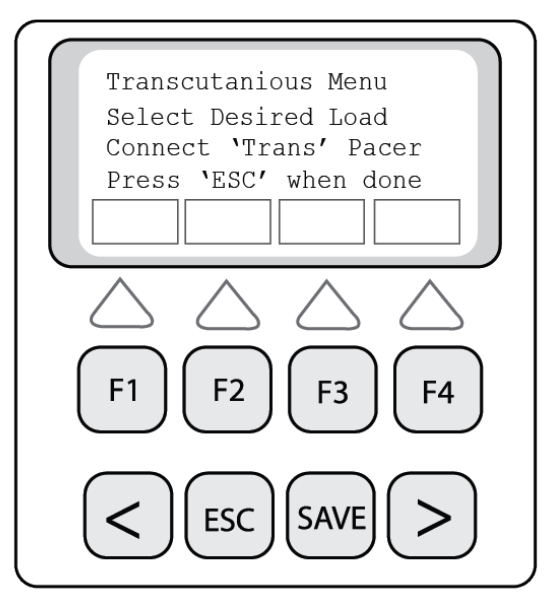

3. Connect the transcutaneous pacer output cables to the **"Trans"** input of the analyzer directly (50 Ohms Load) or through the load box as shown in Figure 3.

4. Select the desired load and press "ESC".

5. Set the desired rate width and amplitude (current) on the Transcutaneous Pacer.

6. The display will flash "????" until the pulse is detected and the rate, width and the current will be displayed.

7. Use right arrow (' >') key to display the secondary menu. Then press the F1, F3 or F4 for selecting 'current", 'energy' and 'volt' respectively.

8. The measurement cycle continues and the display is updated.

9. To save the test result press the "SAVE" key.

10. The test result displayed will be saved with the Equipment ID set in the beginning. The display will return to the main Menu.

#### Pace Refractory period Test

The refractory period of a demand pacemaker is the time interval during which a pacemaker is insensitive to ECG signal. If an ECG signal is detected during this period, the pacemaker ignores it. However, if an ECG signal is detected outside the refractory interval, then the pacemaker resets its internal timer and the next pacer pulse is generated after a delay of one time period from this ECG wave.

Measurement of the pace refractory takes a few cycles of the pacemaker output. EXPMT 2000 measures the pacer pulse interval and puts out a QRS wave at 40 milliseconds wide, delayed by a time determined initially by checking the pacer rate. The pacemaker senses this QRS wave. The delay time is gradually decremented until the QRS waveform is not sensed by the pacemaker. The maximum value of the delay time for which the pacemaker does not sense the square wave, is the pace refractory period.

#### **Test Procedure**

1. Press F1 in the Transcutaneous measurement menu to select "Refr" (refractory) test menu.

2. The following Refractory selection (Pace /Sense) Menu will be displayed.

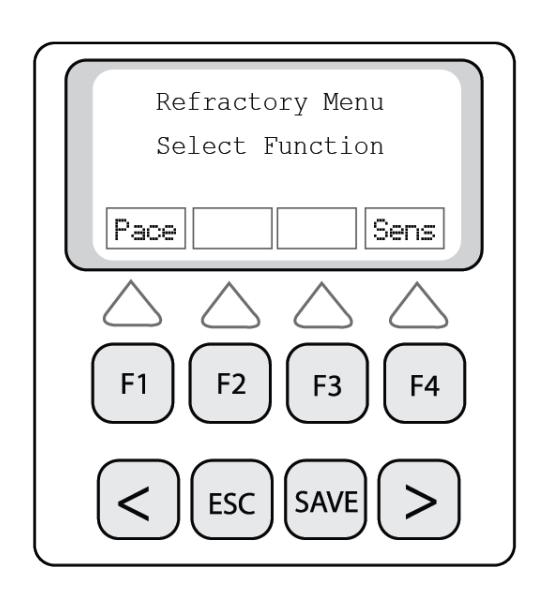

3. Set the pacemaker in demand mode.

4. Select **"Pace" (F1)**. The pace refractory and the pulse rate will be displayed after a few seconds.

5. The measurement cycle continues and the display is updated.

6. To interrupt the measurement press the "ESC" key.

7. To save the test result press save. The result will be saved to the Equipment ID set earlier.

#### Sense Refractory Test

The sense refractory time is the interval after a QRS wave is sensed by the pacemaker during which time the presence of a second QRS wave is not sensed.

The sensed refractory period is measured similar to the pace refractory, except that EXPMT 2000 now generates a QRS outside of the paced refractory period. The pacemaker senses the QRS. The QRS time is slightly increased each time with the pacer pulse until the pacer senses the QRS and resets. The delay time from the first QRS to the sensed QRS is the sensed refractory period. The measurement takes a few cycles. When the '????' on the screen stops, the result is displayed.

1. Select "Sens" (F4) from the Refractory selection menu.

2. The Sense refractory and the pulse rate will be displayed after a few pacer pulse cycles and the flashing of '????' stops.

3. The measurement cycle continues and the result is updated. To interrupt the cycle press the **"ESC"** key.

4. To save the test result press **"Save"**. The result will be saved to the Equipment ID set earlier.

#### **Sensitivity Test**

Pacer sensitivity period is the minimum QRS amplitude (mV) required to cause the pacemaker to operate in the demand mode. During the sensitivity measurement test, four different user selectable waveforms are available, with widths varying in steps from 10 to 400 mS. The selected waveform is delayed from the pacer pulse so that it is outside the pacing refractory period.

The amplitude of the QRS is gradually increased from 0.1 mV steps until the Analyzer detects pacer pulse. The amplitude at which the pacer pulse is sensed is the sensitivity in mV.

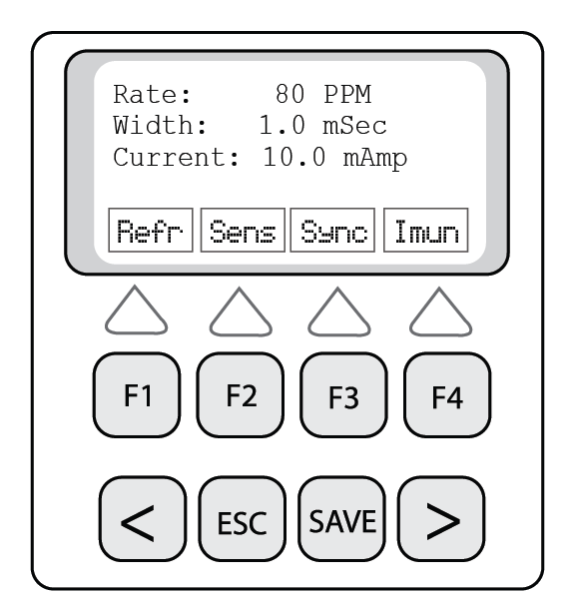

1.Select **"Sens" (F2)** from the Pacer Measurement Menu (as above). The sensitivity menu will be displayed.

2.Set the Pacer to AAI mode, the rate to 80BPM, and the current to 10mA.

3. The default waveform is ECG and the default width, is 40 mS.

4.To change the waveform press F1 and to change the width press F2.

5.To start the test press F4 ('Done').

6.Press F4 when the unit displays "Sensty" ready.

7.The Display will show Sensty: **"Wait"** for a few seconds, then the rate and sensitivity in mv will be displayed.

8.To save the test result press "Save".

#### Noise Immunity Test

The immunity test determines the pacemaker's susceptibility to 50/60 Hz interference signals. The test can be performed with or without ECG waveform.

1.From the Pacer Test Menu select "Imun" (F4). The noise immunity test menu will be displayed.

2.Select the desired frequency, 50Hz (F1) or 60 Hz (F4).

3.To change the amplitude of the sine wave use the F4 key.

4.To enable or disable ECG use the F1 key.

5. Press "ESC" to get back to the previous menu.

# **Transvenous Pacemaker Test**

The Analyzer tests both Atrial and Ventricular transvenous pacemakers.

Most transvenous pacemaker measurements are specified with a test load of 500 ohms.

The Analyzer measures the following output parameters of the transvenous pacemakers:

- Pulse Amplitude milliamps
- Pulse width milliseconds
- Pulse Rate per minute
- Volts volts
- Energy joules
- AV delay milliseconds

The Analyzer also performs the following tests:

- Amplitude sensitivity
- Refractory period in both Pace and Sense Mode.

• Immunity tests, which determine the pacemaker's susceptibility to 50/60 Hz interference.

The following is the typical setup for testing transvenous pacemakers.

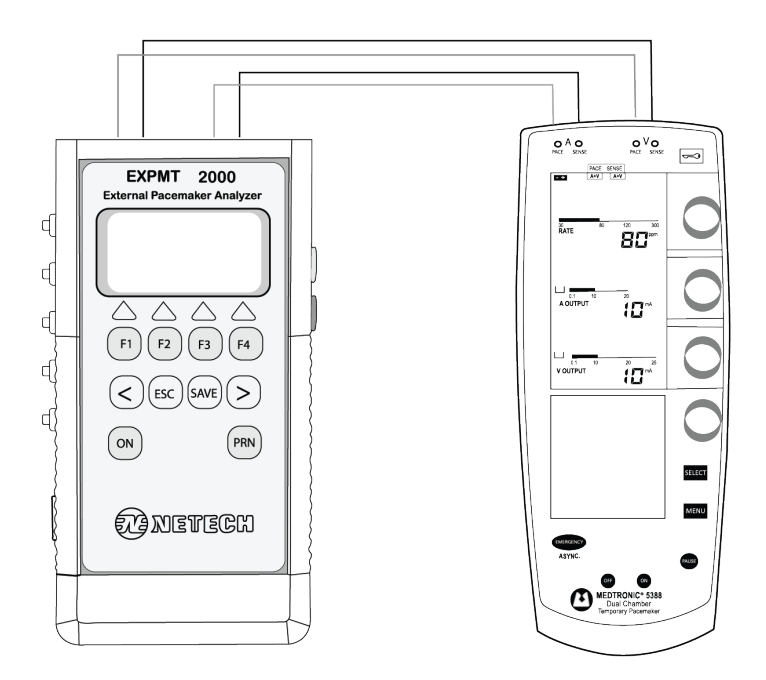

Figure 4. Transvenous pacemaker test setup

#### Setup Atrial Pacer Output Measurement

1. Connect the Atrial and Ventricular outputs of the Transvenous Pacemaker to the respective inputs of the Analyzer as shown above.

2. From the main menu select "ATR" (F3) for the Atrial Menu.

3. Turn **ON** the Pacemaker and set desired Rate and Amp.

4. To begin the measurement press, "ESC".

5. The analyzer will measure the rate, width, and the current and display the result.

6. To save the test result press **"SAVE"** key. The results are saved into the memory under the device ID set in the beginning of the test.

7. To display the energy press ">" key for the secondary menu as shown below.

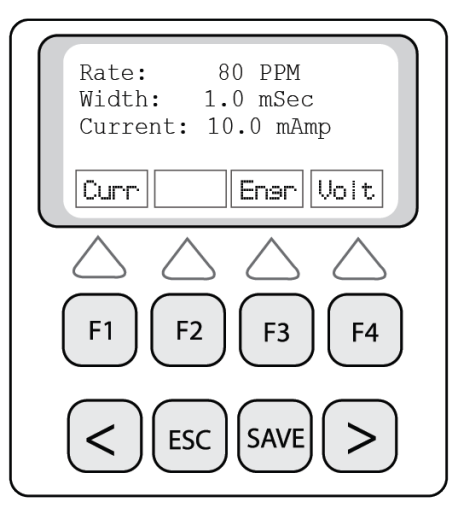

8. To display energy or "Volt" press F3 or F4 respectively.

9. Press "ESC" to go back to the Atrial measurement menu.

#### **Atrial Pacer Refractory Test**

1. From the Atrial measurement menu select **"Refr" (F1)** for the pace and sense refractory selection menu as shown below.

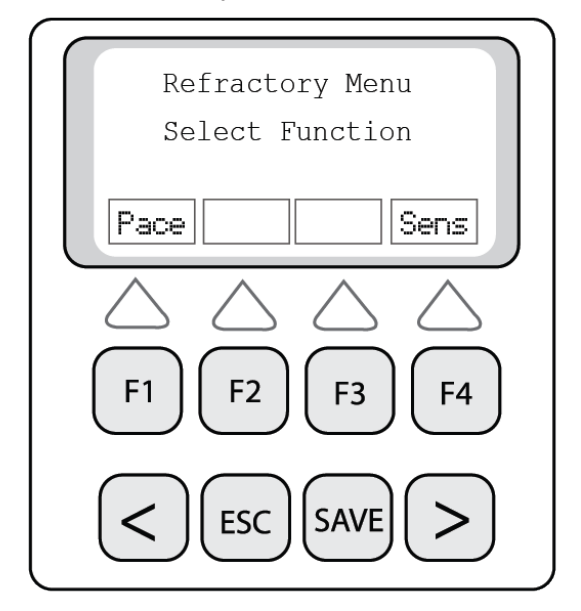

2. Press F1 "Pace" to begin the pace refractory test.

3. The display will flash "???" during computation of the refractory period. Once the refractory period is determined the "???" flashing will stop and the refractory period and pulse rate will be displayed.

- 4. To repeat the test press F1 again.
- 5. To save the test result press "Save".

#### **Atrial Sense Refractory Test**

1. From the refractory menu, select "Sens" (F4).

2. The sense refractory period and the pulse rate will be displayed.

3. To save the test result press "Save".

#### **Atrial Pacer Sensitivity Test**

- 1. From the Atrial Measurement menu select "Sens" (F2).
- 2. Set the pacemaker to AAI mode.
- 3. Set the rate to 80 BPM and output current to 10 mA.
- 4. Disable the Ventricular output (set current to 0 mA).

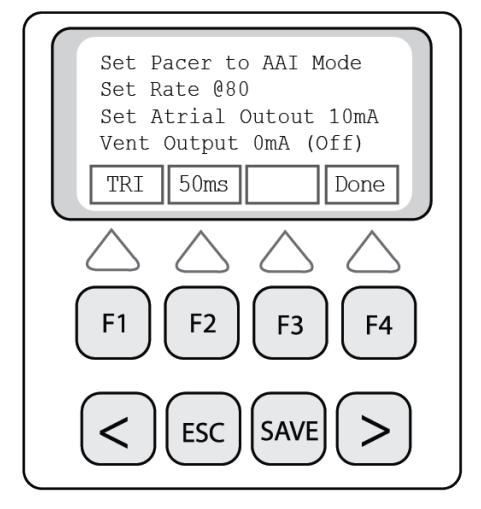

5. The waveform type and width can be changed with the F1 and F2 keys. (The default waveform is set to ECG and the default width to 40 mS).

6. To start the test press F4('Done').

7. Press F4, when the display shows : Sensty: "Ready".

8. The Display will show Sensty: **"Wait"** for a few seconds, then the rate and sensityvity in mv will be displayed.

9. To save the test result press "Save".

#### Synchronization Test

From the Atrial (or Ventricular) menu select **"Sync"** by pressing **'F3'** key.

The pacer Sync Test Menu will be displayed.

In this Menu there are two mode selections – Asynchronous (F1) and Demand (F4).

Both of these tests are performed simultaneously for both atrial and ventricular channels.

#### Asynchronous Mode

Press F1 to start the test. The Analyzer first measures the pacemaker's pulse rate and then calculates the "underdrive" and "overdrive" rates for the simulated ECG.

The initial underdrive rate is 90% of the applied pacemaker rate and the overdrive is 110% of the applied pacemaker rate.

The pacer output should be active (ON) when either the underdrive ECG or the overdrive ECG is selected.

The underdrive and overdrive rates can be adjusted for a wide range.

#### Demand Mode

Press **F4** to start the test. The Analyzer first measures the pacemaker's pulse rate and then calculates the "underdrive" and "overdrive" rates for the simulated ECG.

The initial underdrive rate is 90% of the applied pacemaker rate and the overdrive is 110% of the applied pacemaker rate.

The pacer output should be active (ON) with the underdrive ECG signal and then (OFF) with the overdrive ECG selected.

The underdrive and overdrive rates can be adjusted for a wide range.

#### Noise Immunity Test

The immunity test determines the pacemaker's susceptibility to 50/60 Hz interference signals. The test can be performed with or without ECG waveform.

1. From the Pacer Test Menu select **"Imun" (F4)**. The noise immunity test menu will be displayed.

2. Select the desired frequency, 50Hz (F1) or 60 Hz (F4).

3. To change the amplitude of the sine wave, use the F4 key.

4. To enable ECG, select F1.

5. To change the amplitude, press F4.

Press "ESC" to get back to the previous menu

#### Ventricular Pacer Output Testing

Ventricular pacer output testing is identical to the Atrial pacer output testing.

1. From the main menu select **"VENT" (F4)** for the Ventricular Menu.

2. Turn ON the Pacemaker and set desired Rate and Amp.

3. To begin measurement press "ESC".

4. The analyzer will measure the rate, width, and the current and display the result.

5. To save the test result, press **"SAVE"**. The results are saved into the memory under the equipment ID set in the beginning of the test.

6. To display the pulse energy or volt, press ">" key. To display the secondary menu, select the F1 or F3 keys respectively.

7. To save the test result press 'SAVE'.

#### Ventricular Pacer Refractory Test

Ventricular pacer refractory tests for the sense and pace mode are identical to Atrial refractory tests.

#### Ventricular Pacer Sensitivity Test

- 1. From the Ventricular measurement menu select "Sens" (F2).
- 2. Set the pacemaker to VVII mode.
- 3. Set the rate to 80 BPM, and the output current to 10 mA.
- 4. Disable the Atrial output (set current to 0 mA)

5. The waveform type and width can be changed with F1 and F2 keys. (The default waveform is set to ECG and the default width to 40 mS).

6. To start the test press F4 (Done).

7. The display will show Sensty: "Ready".

8. Press **F4** to start the test. (Sensty: "Wait" will be displayed) for a moment.

9. The rate and sensitivity in mV will be displayed in a few seconds.

10. To save the test result press 'Save'

# **Specifications**

### Transcutaneous

| Test Load:   | Fixed 50 Ohms & 12 user selectable loads from 100 to 1000 Ohms.(with load selector). |  |  |  |
|--------------|--------------------------------------------------------------------------------------|--|--|--|
| Current:     | 10 to 200 mA.                                                                        |  |  |  |
| Accuracy:    | ±5% +0. 5 mA                                                                         |  |  |  |
| Pulse Width: | 0.5 to 80 mS.                                                                        |  |  |  |
| Accuracy:    | ± 1% +0.2 mS.                                                                        |  |  |  |
| Refractory:  | 25 – 500 mS.                                                                         |  |  |  |
| Accuracy:    | ± 2 % or ± 25ms.                                                                     |  |  |  |

# Transvenous (Atrial and Ventricular)

| Test Load:     | 500 Ohms ± 1%    |
|----------------|------------------|
| Current:       | 1 to 40 mA.      |
| Accuracy:      | ± 5% +0. 5 mA.   |
| Pulse Rate:    | 20 to 200 ppm.   |
| Pulse Width:   | 0.5 to 80 mS.    |
| Accuracy:      | ± 1% +0.2 mS.    |
| Refractory:    | 25 – 500 mS.     |
| Accuracy:      | ± 2 % or ± 25ms. |
| Immunity Test: | 50 / 60 Hz.      |

# RS 232 Output

A computer interface is available to print test results or to save them on a PC. The test results can be saved directly to a PC.

# **Power Requirements**

The unit is powered by a Li-ion rechargeable battery (7.4V/ 850mA). The full charge time is approximately 3-4 hours when the battery is fully discharged (Low Battery Condition).

# **Physical Characteristics**

#### Dimensions

7.75 x 4 x 1.5 in. (19.7 x 10.2 x 3.8 cm) Weight

1 lb (0.45 Kg) with the battery.

#### **Environmental Operating Specifications**

| Storage Temperature:   | -25 to 50o C          |
|------------------------|-----------------------|
| Operating temperature: | 15 to 40o C           |
| Maximum Humidity:      | 95% Relative Humidity |

# Part Numbers and Ordering Information

Part No: 960: EXPMT 2000 Defibrillator / Transcutaneous Pacemaker Analyzer (All Standard Accessories are included).

**Standard Accessories:** 

| 960-CD / USB:    | User and Service Manual EXPMT 2000 |
|------------------|------------------------------------|
| 660-HHS-002:     | Li-ion Battery Charger (8.4V)      |
| 960-HARD-CASE:   | Hard Carrying Case                 |
| 960-LOAD-BOX:    | New EXPMT 2000 Load Box            |
| 960-ProComPrint: | ProComPrint Software               |
| 908:             | Medtronic Interface Cable (2 sets) |
| 610-6383-TRANS:  | Transcutaneous Interface Cable     |

**Note**: Various manufactures model specific interface cables are available. Please call for the part number or visit <u>NetechBio-medical.com</u>

# **Save and Print Test Results**

### Introduction

As mentioned earlier, test results can be stored into the memory under the user specific "ID" and available to be uploaded to a PC using the serial to USB cable.

### **Saving Test Results**

When the test results are displayed in any of the test functions, press "Save" key.

The results will be saved under the Equipment ID set earlier in the non-volatile internal memory. However when the memory is full it will flash an error message, indicating that no more records can be saved.

The test results saved are ready to be uploaded to a PC using the ProComPrint software supplied with unit. The ProComPrint is compatible with Windows 7 and Windows 10.

### **ProComPrint Software Setup**

ProComPrint included in the CD is a basic version of the ProComPrint software for quickly configuring a HyperTerminal communication protocol and uploading of the test data to a word format file for printing and saving the test results to a file in the PC.

**Note:** The advanced ProComPrint is a database version and customizable to meet individual requirements.

- To setup the software follow the instructions below.
- Insert the ProComPrint Software CD in the PC.
- Double click on the Setup.Exe
- · The following welcome screen will appear.

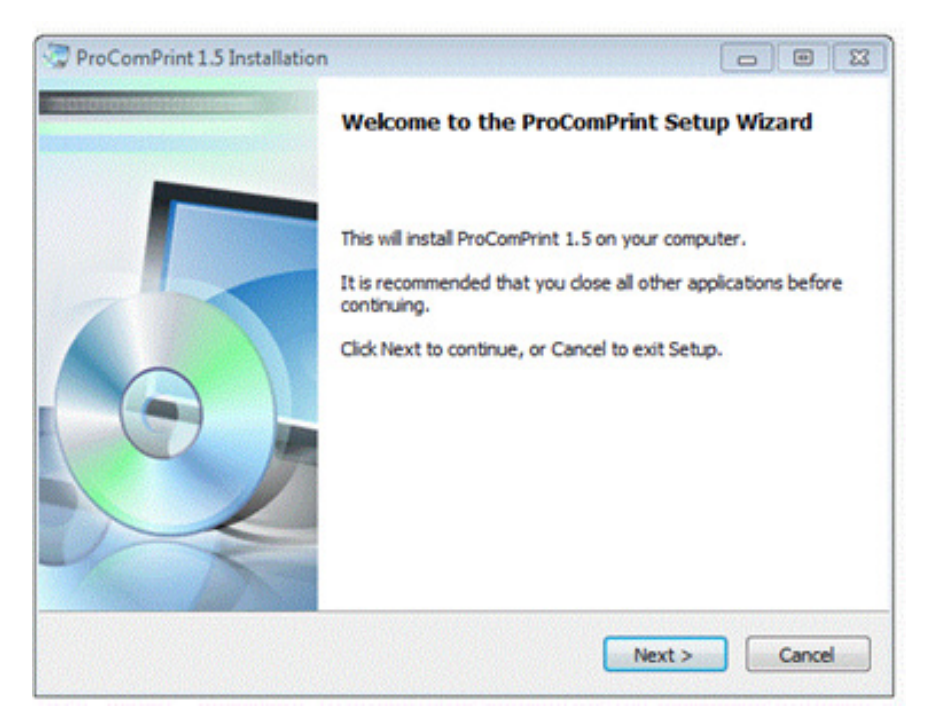

Click Next.

The "Select Application Folder" screen appears as shown below.

The destination folder to which the results are to be saved need to be set. The default folder is set to C:\Program Files\x86\Procom Print. To change the folder click, on "Browse" and set the folder in the desired directory.

| ProComPrint 1.5 Installation                                       |                             |                        |
|--------------------------------------------------------------------|-----------------------------|------------------------|
| Select Application Folder<br>Please choose the directory for the i | nstallation.                | 2                      |
| Setup will install ProComP                                         | Print 1.5 in the folder sho | wn below.<br>r folder. |
| Destination folder                                                 |                             |                        |
| C:\Program Files (x86)\ProComPr                                    | rint                        | Browse                 |
| Required free space: 885.00 KB                                     |                             |                        |
|                                                                    |                             |                        |
| Available free space: 880.97 GB                                    |                             |                        |

• Click Next. The following screen will appear.

| elect Progra | ms Menu Folder                      |                                    |               |
|--------------|-------------------------------------|------------------------------------|---------------|
| Where shoul  | d Setup place the progra            | am's shortcuts?                    | 8             |
| <b>i</b>     | ietup will add the program<br>elow. | m's shortcuts to the Programs menu | folder listed |
| ProComPrint  | t .                                 |                                    | •             |
| Don't cre    | ate a Program Group                 |                                    |               |
| 🔽 Create sł  | nortcuts on the Desktop             |                                    |               |
|              |                                     |                                    |               |
|              |                                     |                                    |               |
|              |                                     |                                    | _             |

Click Next. The following screen will appear.

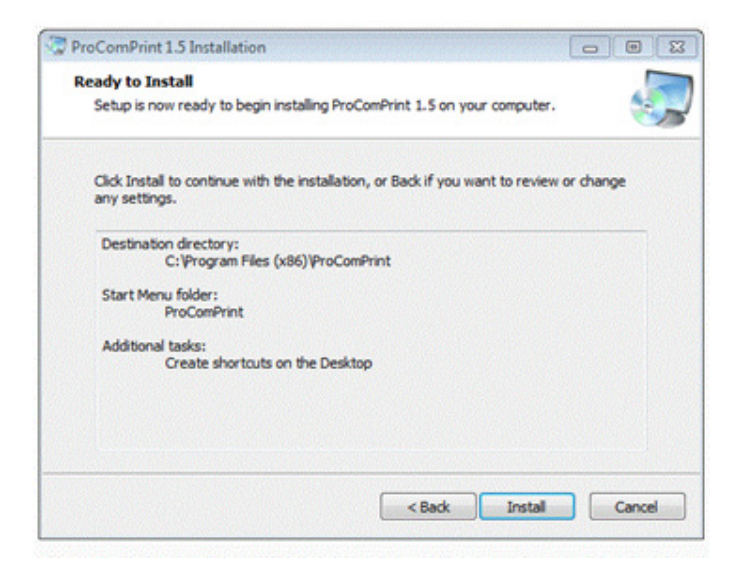

- Click Install
- Click "Finish" in the next screen.

The following ProComPrint Main screen will appear.

| & hisComhine                  |                |
|-------------------------------|----------------|
| ne sex run upturs rep         | á              |
| NESAT OLK NENODY Okker Sovern | -              |
|                               |                |
|                               |                |
|                               |                |
|                               |                |
| Joen Test Sets 9              | wet            |
| C MA                          | 8%e<br>la 2300 |
|                               |                |

# **Uploading Test Results to PC**

Once the ProComPrint software installation is completed, follow the procedure to upload the test results to the PC.

- Connect the EXPMT 2000 to the PC using the RS232 or (RS232/USB) cable.
- Turn the EXPMT 2000 Power ON.
- A message "STM32 Boot loader" will appear on the screen confirming that a communication is established between the PC and the EXPMT 2000.
- The installation of the software is now complete and ready for uploading the test results.

### **ProComPrint Software Features**

Following are some of the main features of the software.

• Standard Pull Down Menu (File, Edit, Port, Help, Options). Only the relevant menus are enabled in the basic ProComPrint Version 1.0.

In addition to pull down menu there are six individual selections as highlighted in the Screen Shot below.

|                                                                                                    |                                                                                                    |                                                    |          | - |
|----------------------------------------------------------------------------------------------------|----------------------------------------------------------------------------------------------------|----------------------------------------------------|----------|---|
| Mark Damage                                                                                                    |                                                                                                    | - Marcal                                           | (Beller) |   |
| Extense E                                                                                                    |                                                                                                    |                                                    |          | R |
| Date                                                                                                    |                                                                                                    |                                                    |          |   |
| Endpoint 2: 404                                                                                                    | **                                                                                                    |                                                    |          |   |
|                                                                                                    |                                                                                                    |                                                    |          |   |
|                                                                                                    |                                                                                                    |                                                    |          |   |
| re (store shows a lags a set                                                                                                    | late. To proting and data stronge                                                                                                    |                                                    |          |   |
| er (pland shown palages and                                                                                                    | laja. Tar genting, and data storage                                                                                                    |                                                    |          |   |
| - latent blann palage a sold                                                                                                    | ten Ty pretty, and bits Honge                                                                                                    | [ family                                           | -        |   |
| - spectral strange and strange and strange | Analy<br>Analy<br>Tendy<br>Tendy<br>Constant of the log<br>Constant of the log<br>Co | [ banding<br>4<br>5.] Maria Jong<br>5.2 Maria Jong |          |   |
| - interview of an and a second second s                                                                                                    | Annual Sector Sector Se                                                                                                    | Fandey<br>8<br>3.5%pc.day<br>3.5%pc.day            | -        | 2 |

**"Result"**: – Clicking on this will download all the saved test results from the EXPMT 2000 memory into the top screen.

**"Select Equipment ID"**:-If multiple units are being tested, the results of the individual units can be downloaded by selecting the Equipment ID using the "v" arrow.

**"CLR MEMORY"** :- **A** This will clear all the saved records from the EXPMT 2000 Memory.

**"Notepad"**: - The downloaded test results can be opened in the notepad for filling in necessary Device information. They can then be saved in the PC and printed as needed.

**"Clear Screen":-** This will clear the test results displayed on the screen.

**"Data Sheet":**- A sample "Word" template of the printout (as shown below) is included in the "Procom Print Ver 3.4

**Note:** Sample Data Sheet can be opened and printed only if a licensed copy of the word is installed in the PC. The test results that are saved will be automatically filled in the

The test results that are saved will be automatically filled in the appropriate fields as shown below.

#### **Uploading Test Results**

To upload all the test results, select "PRN" (F2) from the "MAIN MENU". The "Print MENU" will be displayed.

The following are the Print menu options:-

**"HEAD"** – Select F1 for uploading a blank header with user editable fields.

"RESULT"- Select F3 for uploading all saved test results.

**"CLR"** – Select F6 for clearing all the records saved in the memory.

The test records that are uploaded to the PC can be saved into a text file. As mentioned earlier, the file can be opened on notepad to fill in all relevant DUT information, and saved to the PC for printing and record keeping.

#### Note:

• At the right bottom corner of the ProCom Print Window select "EXPMT".

• This selection will be memorized by the software whenever the ProComPrint opened in the future.

| Netech Corporation<br>Defibrillator Analyzer Test Record |                                                                     |  |  |  |
|----------------------------------------------------------|---------------------------------------------------------------------|--|--|--|
| Location of DUT:<br>Name of Testing Person:              | Test result prior to service<br>Recurrent Test<br>Test after repair |  |  |  |
| Name of Organization:                                    |                                                                     |  |  |  |
| DUT Manufacturer:                                        | Equipment Test ID: 0001                                             |  |  |  |
| GUI (Global Unified Identification) No:                  | Date: 5/4/2017                                                      |  |  |  |

#### Test Data:

| Function: Defibrillator (Energy)                                     | Complies (Pass) |
|----------------------------------------------------------------------|-----------------|
| Test Load 50 Ohms                                                    | Yes No          |
| 1. Energy Measured: 48.7 Joules Voltage 1048 Volts Current 21.0 Amps |                 |
| 2. Energy Measured: 98.1 Joules Voltage 1486 Volts Current 29.7 Amps |                 |
| 3. Energy Measured: 201 Joules Voltage 2126 Volts Current 42.5 Amps  |                 |
| 4. Energy Measured: 201 Joules Voltage 2126 Volts Current 42.5 Amps  |                 |
| Function: Defibrillator (Cardio Time)                                | Complies (Pass) |
| 1. ECG Wave: ECG Ampl: 1.0 mV Cardio Time: 22 Ms                     | Yes No          |
| 2. ECG Wave: ECG Ampl: 1.0 mV Cardio Time: 22 Ms                     | 105 100         |
| Function: Defibrillator (Charge Time)                                | Complies (Pass) |
| 1. Energy: 97.9 Joules Charge Time: 2.4 Sec                          | Yes No          |

| Function: Pacemaker - Pulse<br>Test Load Ohms<br>1. Pulse Rate: 70.2 PPM Width: 21.1 mSec Current: 50.6 mAmp | Complies (Pass)<br>Yes No |
|----------------------------------------------------------------------------------------------------|---------------------------|
| Function: Pacemaker Pace Refractory                                                                          | Complies (Pass)           |
| 1. Paced: 280.00 mS Rate: 70.1 PPM                                                                           | Yes No                    |
| Function: Pacemaker Sense Refractory                                                                         | Complies (Pass)           |
| 1. Sense: 150.00 m5 Rate: 70.1 PPM                                                                           | Yes No                    |
| Function: Pacemaker Immunity                                                                                 | Complies (Pass)           |
| 1. Sine Wave: N/A. Ampl: N/A                                                                                 | Yes No                    |

| Function: Simulator        | Complies | (Pass) |
|----------------------------|----------|--------|
| 1. N/A Freq: N/A Ampl: N/A | Yes      | No     |

Data Taken By: \_\_\_\_\_ Date: / Signature:\_\_\_\_\_

# Warranty

Netech warrants this instrument to the original purchaser, as purchased from a Netech distributor or dealer, will conform to the written specification as of the date of its manufacture, for a period of two years from the date of purchase. The second year warranty is contingent upon returning the unit to the factory for the annual recalibration at the end of the first year warranty. Netech warrants this instrument against defects in materials and workmanship. If it fails to conform to these warranties, Netech will repair or replace the unit and/or its components within a reasonable period of time if the EXPMT 2000 is returned, shipping prepaid, to Netech's facility at Farmingdale, NY, USA within the warranty period as expressed above.

These warranties are made upon the expressed condition that:

- 1. The purchaser promptly notifies Netech in writing of any non-conformity with the above warranty including a detailed explanation of the alleged deficiencies.
- 2. The EXPMT 2000 is returned to Netech at the buyer's expenses only after obtaining the proper <u>RMA</u> authorization from Netech.
- 3. Netech will not be liable for any incidental or consequential damages.
- In the opinion of Netech upon inspection, the EXPMT 2000 has not been misused, altered, or damaged due to the abnormal handling and/ or operation.
- 5. Repairs to the EXPMT 2000 and/or its components have not been made by anyone other than Netech or one of its authorized repair agents.
- 6. The EXPMT 2000 has not been modified, altered, or changed in any manner by anyone other than Netech or one of its authorized repair agents.
- 7. All shipping and handling charges will be billed to the purchaser.

THIS WARRANTY EXCLUDES ALL OTHER WARRANTIES, WHETHER EXPRESSED OR IMPLIED, ORAL OR WRITTEN, INCLUDING WITHOUT LIMITATION WARRANTIES OF MERCHANTABILITY AND / OR FITNESS FOR A PARTICULAR PURPOSE. NETECH IS NOT LIABLE FOR ANY INCIDENTAL OR CONSEQUENTIAL DAMAGES OR LOSSES FROM ANY MISUSE OF THE INSTRUMENT.

To receive free software and firmware updates, please fill out and send the warranty registration card or fill out on line warranty registration:- <u>http://www.NetechBiomedical.com/</u> <u>warranties</u>

# Appendix: A

Current Revision: R4 3/9/2021

EXPMT 2000 User Manual R4-3-21

# Notes:

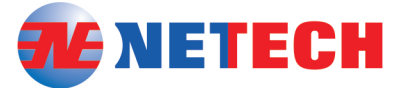

SERVING THE BIOMEDICAL INDUSTRY WORLDWIDE SINCE 1987

# Netech offers a full line of Biomedical Test Equipments

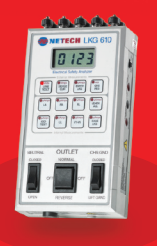

LKG 610 Electrical Safety Tester

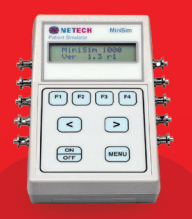

MINISIM 1000 Patient Simulator

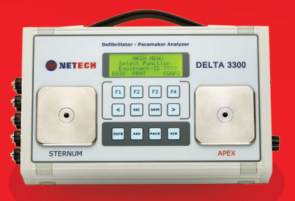

**DELTA 3300** Defibrillator Tester

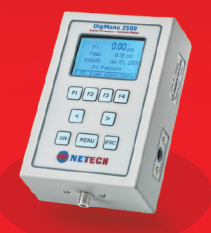

DIGIMANO 2500 Pressure Meter

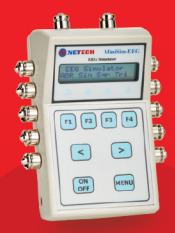

MINISIM EEG EEG Simulator

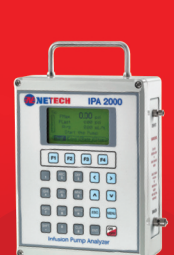

IPA 2000 Infusion Pump Tester

MADE IN USA!

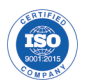

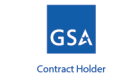

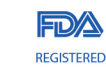

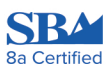

110 Toledo Street, Farmingdale, NY 11735
(+1) 631-531-0100 + (+1) 631-531-0101
info@NetechBiomedical.com

Visit **www.NetechBiomedical.com** and browse through our complete range of high quality Biomedical Test Instruments.

Follow Us on FaceBook **@NetechBiomedical**